MANUAL PARA RENDIR LA EVALUACIÓN VIRTUAL DE CONOCIMIENTOS QUE FORMA PARTE DEL PROCESO DE SELECCIÓN DE LA CONVOCATORIA DE NECESIDAD TEMPORAL PARA LA CONTRATACIÓN ADMINISTRATIVA DE SERVICIOS DE DIEZ (10) ADMINISTRADORES DE LA ADMINISTRACIONES LOCALES DE AGUA ALTO PIURA, CAPLINA – LOCUMBA, CASMA HUARMEY, CHANCAY LAMBAYEQUE, CHILLÓN RÍMAC LURÍN, COLCA SIGUAS CHIVAY, IQUITOS, MANTARO, MOCHE VIRÚ CHAO Y MOQUEGUA DE LA AUTORIDAD NACIONAL DEL AGUA A TRAVÉS DEL NAVEGADOR SEGURO MSB

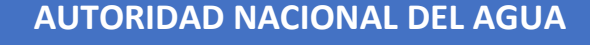

# MANUAL PARA RENDIR LA EVALUACIÓN VIRTUAL DE CONOCIMIENTOS

QUE FORMA PARTE DEL PROCESO DE SELECCIÓN DE LA CONVOCATORIA DE NECESIDAD TEMPORAL PARA LA CONTRATACIÓN ADMINISTRATIVA DE SERVICIOS DE DIEZ (10) ADMINISTRADORES DE LA ADMINISTRACIONES LOCALES DE AGUA ALTO PIURA, CAPLINA – LOCUMBA, CASMA HUARMEY, CHANCAY LAMBAYEQUE, CHILLÓN RÍMAC LURÍN, COLCA SIGUAS CHIVAY, IQUITOS, MANTARO, MOCHE VIRÚ CHAO Y MOQUEGUA DE LA AUTORIDAD NACIONAL DEL AGUA A TRAVÉS DEL NAVEGADOR SEGURO MSB

La evaluación de conocimientos es una etapa del proceso de selección, que exige de los postulantes un comportamiento ético y responsable durante el desarrollo de esta.

El navegador seguro MSB, debe ser instalado previamente y a través de este, se desarrolla la evaluación monitoreada, por lo que debes de leer detenidamente cada uno de los pasos de este manual previo al día de la evaluación.

## 1. Recursos necesarios para acceder al examen:

1. Conexión de internet estable (de al menos 20 Mbps mínimo, recomendado 40 Mbps). Es preferible que la conexión a internet sea cableada.

Puedes medir la velocidad de descarga de tu internet en: <u>www.speedtest.net/es</u>

- 2. Laptop o PC, con micrófono habilitado (no se puede usar tablet, ni celular).
- 3. Cámara web con resolución mínima de 800 x 600 px.

Puedes revisar la resolución en: https://es.webcamtests.com

- 4. Contar con sistema operativo Windows8.1, Windows 10 o Windows 11 (de al menos 8GB de RAM), no es compatible con MacOs ni Linux.
- 5. Instalarte en un ambiente bien iluminado (no a contraluz), libre de interrupciones y ruidos <u>en el que debes estar solo(a)</u>. Se recomienda evitar fondos con ventanas o luces a la espalda ya que puede distorsionar el video e interrumpir el normal desarrollo del examen. De igual modo, se recomienda verificar que no haya afiches o fotos con imágenes de personas pues el sistema podría confundirlo con una persona y generar una alerta de intento de fraude e interrumpirse la evaluación.

Conversa con las personas de tu entorno que pudieran estar cerca del ambiente donde rendirás el examen y/o que compartan la señal de internet, explícales que vas a rendir un examen que forma parte de un concurso público de méritos, durante el cual deberás estar solo (a), dado que la presencia de otra persona genera alertas de fraude y puede interrumpir la evaluación y para evitar la congestión en el uso de la internet.

6. Ten a la mano tu DNI en físico y un archivo en formato **.pdf**, de ambas caras del documento.

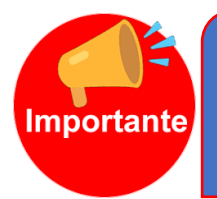

Es responsabilidad de los postulantes verificar que cuenten con los recursos necesarios señalados para el desarrollo del examen. Si tuviesen alguna duda pueden contactar con soporte técnico por los canales que se les indicarán en correo electrónico.

## 2. Instalar el navegador seguro en tu computador

Llegará a tu dirección de correo electrónico (la misma que fue registrada al momento de la inscripción al proceso) el vínculo desde el cual podrás descargar el **navegador seguro MSB**. Al acceder al vínculo, te aparecerán dos (2) opciones. Ver *imagen referencial Nro. 1*.

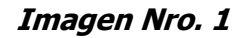

| OPCIÓN         "DESCARGAR MS8"         No, no tengo MSB instalado.         Si, ya tengo instalado MSB. |
|----------------------------------------------------------------------------------------------------|

3i usted cuenta con dificultades para realizar la prueba comuniquese 📞 +51 982 988 994 🛛 🚺 🛛 +51 994 782 652 👘

A continuación, haz clic en la opción **Descargar MSB**, la descarga del navegador seguro MSB, se iniciará automáticamente. Si tu descarga presenta algún problema, haz clic, en la opción **Clic aquí**. V*er imagen referencial Nro. 2.* 

Imagen Nro. 2

LI>ERRHH

| Mettl Secure Browser se está descargando                                                                                                    |
|----------------------------------------------------------------------------------------------------|
| If your download didn't start, please haz, click, aquí<br>If your download didn't start, please haz, click, aquí<br>If your download didn't start, |
| Proceder a la pru                                                                                                    |

Luego, ubica el archivo **MSB.exe MSB.exe** que se ha descargado en la parte inferior izquierda de tu pantalla y hazle doble clic para ejecutarlo. Se abrirá un cuadro de diálogo que te pregunta si deseas ejecutar el archivo. Dale clic en **Ejecutar**.

A continuación, se ejecutará la instalación del *navegador seguro MSB*, luego de lo cual te pedirá Daceptar los términos y condiciones de la licencia y instalar conforme se muestra en la *imagen referencial Nro. 3*.

### Imagen Nro. 3

| Mercer Mette                                                                                                    | Vettl                                                                                                    | Secure                                                                                                    | Brows                                                                                                    | er                                                                                             |                                                                                         |                                                            |                                                                      |                            |
|----------------------------------------------------------------------------------------------------|----------------------------------------------------------------------------------------------------|----------------------------------------------------------------------------------------------------|----------------------------------------------------------------------------------------------------|------------------------------------------------------------------------------------------------|-----------------------------------------------------------------------------------------|------------------------------------------------------------|----------------------------------------------------------------------|----------------------------|
|                                                                                                    |                                                                                                    | END-USER                                                                                                    | LICENSE                                                                                                    | TERMS                                                                                          |                                                                                         |                                                            |                                                                      |                            |
| TR ( 11 .                                                                                                    |                                                                                                    |                                                                                                    |                                                                                                    |                                                                                                |                                                                                         |                                                            |                                                                      | _                          |
| The followin<br>you (hereina<br>software ap<br>Induslynk Tr<br>and Sth Flo<br>("Company"<br>or similar dev<br>You have acc | ng end-use<br>after refer<br>oplications<br>raining Se<br>or, Good<br>() accessed<br>vices) or o<br>cess to the | er license term<br>red to as th<br>s, tools and<br>rvices Private<br>Earth Busine<br>d or used via<br>ther commun<br>Company Sy | ns ("Terms<br>he "User"<br>d platform<br>e Limited, h<br>ess Bay Sec<br>any compu-<br>nication dev<br>rstems and a | or "You<br>or "You<br>as ("Con<br>aving its<br>ctor - 58<br>ater syste<br>rice.<br>are entitle | n the acco<br>(") of the<br>npany S<br>registered<br>, Gurugr<br>ms (inclu<br>ed to use | ess o<br>e pro<br>iyste<br>d offi<br>am -<br>iding<br>then | oprieta<br>oprieta<br>(ms'')<br>ice at 7<br>- 12210<br>g laptoj<br>n | ry<br>of<br>th<br>01<br>ps |

En caso te aparezca un cuadro de diálogo que te pregunta si quieres permitir que esta aplicación haga cambios en el dispositivo, debes hacer clic en Si.

Una vez finalizado el proceso de instalación del navegador seguro MSB, te aparecerá un mensaje de que la instalación del navegador seguro se ha efectuado exitosamente. Para terminar, dale clic en close para cerrar la ventana. *Ver imagen referencial Nro. 4*.

#### Imagen Nro. 4

| Mettl Se | ecure Browser Setup     | _3    |     | > |
|----------|-------------------------|-------|-----|---|
| Mercer   | Mettl Secure Browse     | r     |     |   |
| Install  | ation Successfully Comp | leted |     |   |
|          |                         |       |     |   |
|          |                         |       |     |   |
|          |                         |       |     |   |
|          |                         |       |     |   |
|          |                         |       |     |   |
|          |                         |       | C1- |   |

Si verificas el escritorio de tu computador, encontrarás en él un acceso directo con el ícono del navegador seguro MSB 🧼

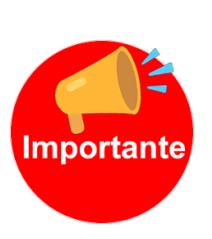

Con el correo electrónico remitido por la empresa consultora, recibirás un archivo con el "Formato 18: Autorización de Grabación en audio y / o video y tratamiento de datos personales en el proceso de selección". Es requisito indispensable llenar este formato, firmarlo y responder el correo adjuntando dicha autorización como confirmación de su participación en el proceso de evaluación virtual. Este documento debe ser enviado, de preferencia, el día anterior a la evaluación de conocimientos, pues es requisito para continuar en el proceso.

El proceso de evaluación durará más de una (1) hora, por lo que antes de iniciar el examen, te sugerimos que estés descansado y tomes tus previsiones pues una vez iniciado <u>no podrás levantarte de tu sitio hasta finalizarlo</u>.

#### 3. Aspectos a tener en cuenta para el normal desarrollo del proceso

Para garantizar que no tendrás ningún problema al hacer un examen en la MSB, asegúrese de lo siguiente:

- Que no haya restricciones en la red de internet desde la que se está conectando.
   Estas restricciones suelen darse en redes empresariales.
- Desactiva el antivirus durante el proceso.

- Que la sesión de usuario en la que lo instales tenga derechos de administrador en el sistema (Windows) y no haber iniciado sesión como usuario invitado.
- Que el sistema operativo de la computadora este actualizado y no tenga instalaciones pendientes.

## 4. Antesala a la evaluación

Como paso previo ingresaremos a una sala de reuniones en la plataforma Google meet, **cuyo vínculo de acceso se enviará a tu correo electrónico** en el mismo mensaje en el que te llegará el vínculo para la descarga del navegador seguro y para proceder al examen en las horas y fechas programadas.

Para el ingreso a la sala en la plataforma Google meet, habrá una tolerancia de cinco (5) minutos después de iniciada. Se tomará asistencia a los postulantes, se darán indicaciones para el desarrollo de la evaluación y atenderemos dudas finales que pudieran existir sobre el uso de la plataforma. Luego, se les pedirá salir de la sala de Google meet y proceder a cerrar todas las ventanas y programas que tuvieran abiertas para iniciar la evaluación.

- 1. El postulante, deberá hacer clic en el vínculo que recibió el día anterior por correo electrónico para acceder al navegador seguro MSB.
- Al acceder se te mostrará una pantalla con la opción proceder a la prueba Haz clic en dicha opción desde la computadora en la que se instaló el navegador seguro MSB para acceder al entorno seguro e iniciar el proceso de evaluación, ver *imagen referencial Nro. 5*.

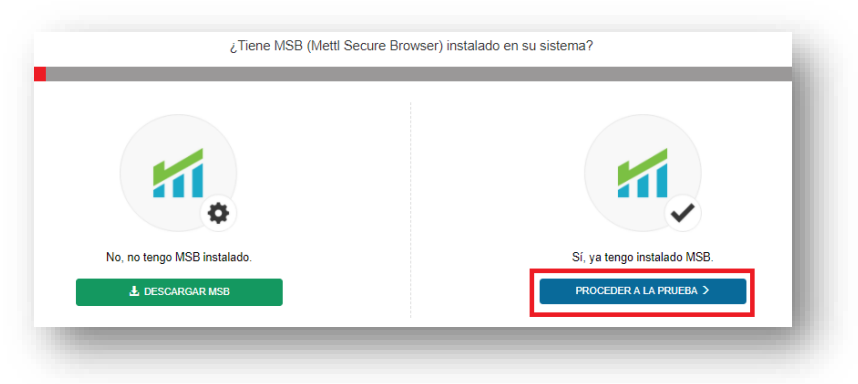

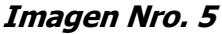

3. Asegúrate de cerrar otros programas y ventanas, así como de desactivar temporalmente el antivirus. En caso no los cierres el navegador MSB, cerrará automáticamente todas las aplicaciones que se ejecutan en tu sistema.

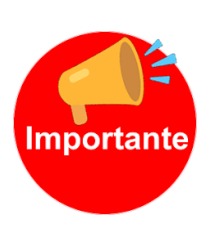

Si al ejecutar te aparece mensaje de error por el antivirus, deberás desactivarlo temporalmente<sup>1</sup>. Otro error, en la ejecución ocurre cuando hay ventanas / programas que podrías necesitar cerrar manualmente como en los casos de programas abiertos como Skype, logme.in, etc. Cuando hayas finalizado el cierre de todas las aplicaciones, vuelve a ingresar al vínculo del examen. *Ver imagen Nro. 6.* 

|                                         | Imagen Nro. 6         Prohibited Processes Are Runnning         Image: The process below are running, they need to be closed before starting the exam. Split chemise HSS will quit and you can close those applications yourself before trying to star the exam split.         Image: The process below are running, they need to be closed before trying to star the exam split chemise hSS will quit and the exam split chemise hSS will guit and the exam split chemise hSS will guit and the exam split chemise hSS will guit and the exam split chemise hSS will guit and the exam split chemise have before trying to star the exam split chemise have before the exam split chemise have before themise have before themise have before themise have before themise | ×<br>re<br>rt                                       |
|-----------------------------------------|----------------------------------------------------------------------------------------------------|-----------------------------------------------------|
| Importante Ten prese<br>apre            | nte que una vez que ingreses al n<br>tar la tecla "F5" pues esto hará q                                                                                                    | navegador seguro, no debes<br>Jue su prueba termine |
| 4. Haz clic en <mark>Comenzar ev</mark> | <mark>aluación</mark> . <i>Ver imagen referenci</i>                                                                                                    | ial Nro. 7.                                         |

# Imagen Nro. 7

| Puntos a recordar                |                                                                                                  |                                                                                                    |                         |
|----------------------------------|--------------------------------------------------------------------------------------------------|----------------------------------------------------------------------------------------------------|-------------------------|
| 1. Una vez que<br>2. MSB cerrarà | comience la prueba, no se le permitirá salir de<br>todas las aplicaciones actualmente en ejecuci | il navegador ni abrir ninguna pestaña nueva, si intenta hacerlo, s<br>ón en su sistema, por favor guarde su trabajo en consecuencia. | e suspenderá su prueba. |
| Not able to Launch Te            | st? haz click aqui to refresh and download MSI                                                   | 3.                                                                                                    | 🗹 Comenzar Evaluación   |

5. Si el navegador se ejecuta correctamente, recibirás el siguiente mensaje de confirmación: "*Se ve muy bien. La prueba se ejecutará en este computador/ordenador"*, con ello se confirma que estas listo para empezar a rendir el examen.

Recuerda, el examen es individual y no se permite abrir otras ventanas o páginas, pues ello provocará que se te cierre el examen y pierdas el acceso al mismo.

# 5. <u>Registro e identificación</u>

A continuación, el navegador MSB, te llevará a la sección REGISTRO, cuando llegues a esta parte deberás realizar lo siguiente:

- Registrar tus datos. Se te pedirá escribir tus apellidos y nombres, número de DNI y tu correo electrónico. Dar aceptar a los <u>Términos y condiciones</u> y hacer clic en <u>siguiente</u>.
- 2. Tomate una foto de tu rostro. Asegúrate que tu rostro este bien iluminado y ubicado al centro de tu pantalla. Luego toma una foto de forma manual haciendo clic en

**Captura tu rostro**. Después de capturar tu foto, haz clic en siguiente. Si la foto no ha salido bien, puedes tomar otra haciendo clic en recaptura tu rostro.

 Proporciona una foto de tu DNI. toma una foto de forma manual haciendo clic en Captura tu documento de identidad. Después de capturar la foto de tu DNI, haz clic en siguiente. Si la foto de tu DNI no ha salido bien y no esta legible, debes tomar otra imagen haciendo clic en recaptura tu DNI.

Una vez que hayas registrado tus datos y capturado las imágenes solicitadas, haz clic en continuar y aparecerá un recuadro que dice Iniciar examen. Ver imagen Nro. 8

| ASO1: Liena los detalles d                                    | e registro                          | PASO2: Proporciona una foto de tu rostro                                 | PASO3: Proporciona tu documento de identidad                |
|---------------------------------------------------------------|-------------------------------------|--------------------------------------------------------------------------|-------------------------------------------------------------|
| Dirección de correo<br>electrónico *                          |                                     |                                                                          |                                                             |
| Nombre *                                                      |                                     |                                                                          |                                                             |
| DNI *                                                         |                                     |                                                                          |                                                             |
| Términos y Condiciones * :                                    |                                     |                                                                          |                                                             |
| Al utilizar nuestras ofertas y condiciones y Aviso de Privaci | servicios, usted a dad contenida en | acepta las Términos de servicios y Acuerdo de licencia y en<br>el mismo. | tiendo que su uso y acceso estarán sujetos a los términos y |

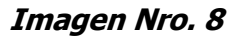

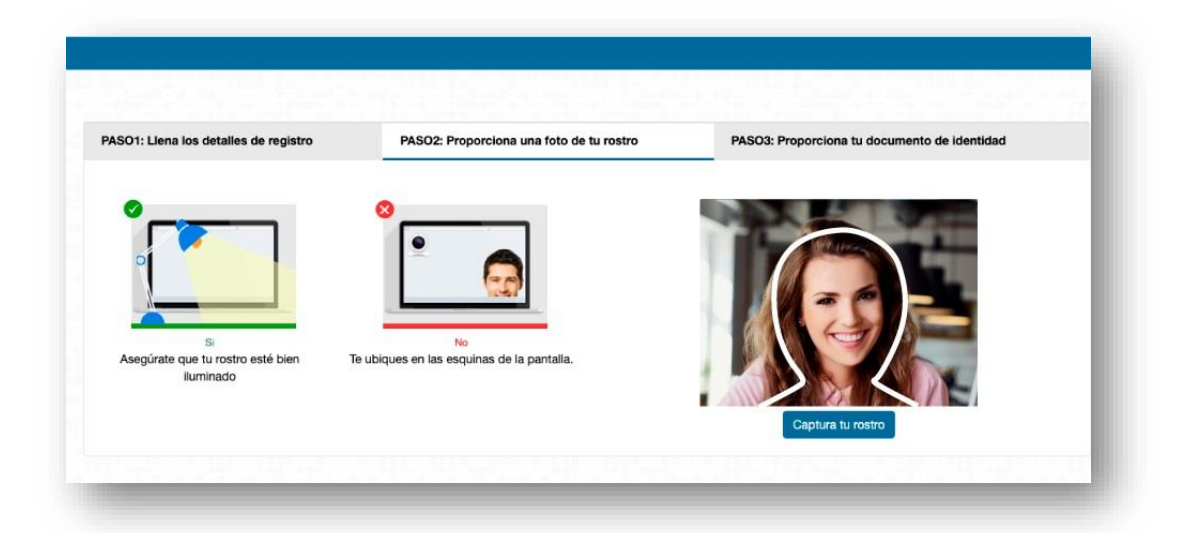

| PASO1: Liena los detalles de registro                                | PASO2: Proporciona una foto de tu rostro | PASO3: Proporciona tu documento de identidad |
|----------------------------------------------------------------------|------------------------------------------|----------------------------------------------|
| S<br>Usa un documento de identificación con<br>una fotografía clara. | Continúes si la fotografía es borrosa.   |                                              |

A continuación, se te mostrará un mensaje que te recordará que tu sesión está siendo monitoreada. *Ver imagen referencial Nro. 9.* Por último, haz clic en **proceder prueba** y listo. **iBuena suerte!** 

| Sesion                                                                             | monito                                                                                                | reada                                                                                        |                                                                                          |                                                                                 |                        |   |
|------------------------------------------------------------------------------------|----------------------------------------------------------------------------------------------------|----------------------------------------------------------------------------------------------|------------------------------------------------------------------------------------------|---------------------------------------------------------------------------------|------------------------|---|
| Mettl c                                                                            | ontrolar                                                                                              | á tu sesi                                                                                    | ón para :                                                                                | su revisi                                                                       | ión.                   |   |
| Ten en co<br>monitore<br>realizand<br>de medio<br>examen.<br>será grat<br>personal | uenta que a<br>e a través o<br>o esta mon<br>s desleales<br>La supervis<br>oada para p<br>autorizado. | I proceder, a<br>le video / au<br>itorización p<br>durante la<br>sión se está<br>oder accede | aceptas que<br>dio / pantal<br>ara elimina<br>realización<br>realizando<br>er a ella pos | e se te<br>la. Se está<br>r cualquier<br>de este<br>en tiempo r<br>steriormente | uso<br>real y<br>e por | 0 |
|                                                                                    | CA                                                                                                    | NCELAR                                                                                       | Procede                                                                                  | r a la pruet                                                                    | Da                     |   |

# Imagen Nro. 9

# 6. Durante el desarrollo del examen

El examen tendrá 40 preguntas y estará diferenciado para abogados e ingenieros. El examen será monitoreado en tiempo real y se guardarán registros en imágenes del desarrollo de este.

Tendrás un tiempo global, que se te comunicará antes de iniciar el examen para responder las preguntas. Para avanzar a la siguiente pregunta debes hacer clic en el botón **siguiente (flecha)**. *Ver imagen referencial Nro. 10.* 

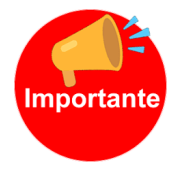

Solo debes hacer clic en el botón Terminar examen si has finalizado. Al hacer clic en este botón la prueba se concluye automáticamente y no habrá posibilidad de retornar a ella.

# Imagen Nro. 10

| . Section #1 • 0                                                                                                    | < 1 2 3 4 5                | 6          | 7    | 8 9           | 10 >                                              |                              |        | Siguiente    |
|----------------------------------------------------------------------------------------------------|----------------------------|------------|------|---------------|---------------------------------------------------|------------------------------|--------|--------------|
|                                                                                                    |                            | ntentadas: | 0/40 |               |                                                   |                              |        |              |
| Pregunta 1                                                                                                    | Volver a visitar más tarde |            | Se   | leccione u    | ina opción                                        |                              | & Born | ar respuesta |
| A splitforcippe discuss or offener los testos isguinettes "Antine con within Normakes y<br>fonctional procursate autobiane al inference general basecha todo provecho a vertapa<br>processi e la fonctiona de la dedada y antinette hava todos los menetoss de la todo de<br>compar la inference de so augento. Ameno autos estas estas estas estas estas de una de<br>processo de la construcción e<br>antipa de la construcción de<br>al legislición en estas de la construcción de<br>processo de la construcción de<br>processo de la construcción de<br>processo de la construcción de<br>processo de la construcción de<br>processo de la construcción de<br>processos de la construcción de<br>processos de la construcción de<br>processo de la construcción de<br>processos de la construcción de<br>processos de la construcción de<br>processos de la construcción de<br>processos de la construcción de<br>processos de la construcción de<br>processos de la construcción de<br>processos de la construcción de<br>processos de la construcción de<br>processos de la construcción de<br>processos de la construcción de<br>processos de la construcción de<br>processos de la construcción de<br>processos de la construcción de<br>processos de<br>processos de<br>proc |                            |            |      | Probic Probic | to, justicia y<br>lad y respeto<br>lad, lealtad y | equidad<br>9<br>y obediencia |        | Siguiente →  |
|                                                                                                    |                            |            |      | ) Lealta      | l y obediens                                      | ia -                         |        |              |
|                                                                                                    |                            |            |      | Colo D        |                                                   |                              |        |              |